# **MDO CO Create Modification Training Document MDO** Application Homepage MDO Create **Table of Contents** Creating a Modification Document..... Modification Workflow Paths..... Create Search Criteria......1 Search Results ..... Header Tab Modification Document Information: Header Tab Information Header General Fields Type of Mod/Contract..... DoDAACs Contractor Information.....

| Uniform Contract Format (UCF) Sections to Suppress | 6  |
|----------------------------------------------------|----|
| Clause and Provisions Tab                          | 6  |
| Clause and Provisions Results                      | 6  |
| Accounting Tab                                     | 7  |
| Accounting                                         | 7  |
| USD Amounts                                        | 7  |
| Foreign Amounts                                    | 7  |
| Discount                                           | 7  |
| Rates                                              | 7  |
| ACRN(s)                                            | 7  |
| Columns:                                           |    |
| Accounting – ACRN Add Screen                       |    |
| ACRN                                               | 8  |
| USD Amounts                                        | 8  |
| Foreign Amounts                                    | 8  |
| Line of Accounting(LOA) *                          | 9  |
| LOA Template drop-down:                            | 9  |
| Standard LOA Template                              | 9  |
| Line Item Tab                                      | 10 |
| Line Items                                         | 10 |
| Columns:                                           | 10 |
| Add Line Item Screen                               | 10 |
| Line Item                                          | 10 |
| Informational CLIN Modal (Pop-up)                  | 13 |
| Schedule Tab                                       |    |

| Schedule(s)                                 | 14 |
|---------------------------------------------|----|
| Columns:                                    | 14 |
| Add Schedule Screen                         | 14 |
| Schedule                                    | 14 |
| Free Text Tab                               | 15 |
| Modification Free Text:                     | 15 |
| Attachments Tab                             | 16 |
| Adding Attachments                          | 16 |
| Files being Uploaded section:               | 16 |
| Files that have been Uploaded section:      | 16 |
| History Tab                                 | 17 |
| History tab entries:                        | 17 |
| GEX Pre-Validations                         | 18 |
| Pop-up Name: Submit Document                | 18 |
| Pop-up Name: GEX Response                   | 18 |
| Columns:                                    | 18 |
| Bilateral Submit                            | 19 |
| Send to Contractor for Signature            | 19 |
| Submit Success                              | 19 |
| Information provided on the Success screen: | 20 |
| Unilateral Submit                           | 20 |
| Submit Sign/Release                         | 20 |
| Submit Sign/Release Success                 | 20 |
| Additional Support Information              | 21 |
| Regenerate from SDW                         |    |

| Contract is not fully conformed in EDA      |    |
|---------------------------------------------|----|
| Tabs Updated by Regenerate from SDW button: |    |
| Pop-up Name: Are you Sure?                  |    |
| Dropdown Fields/Lists                       |    |
| Header Tab                                  |    |
| Header General Fields                       |    |
| Type of Mod/Contract                        |    |
| DoDAACs                                     |    |
| Line Item Tab                               |    |
| Add Line Item Screen                        |    |
| Line Item                                   | 24 |
| Attachments Tab                             |    |
| Files that have been Uploaded section:      |    |
| Currency Code:                              |    |
| All LOA Templates                           |    |
| Standard LOA Template                       |    |
| Army LOA Template                           |    |
| Air Force LOA Template                      |    |
| Navy/Marine LOA Template                    |    |
| DLA/Other LOA Template                      |    |
| Field Calculations                          |    |
| USD Base Price                              |    |
| Total Line Item Amount                      |    |
| Total Target Price                          |    |
| Target Price                                |    |
|                                             |    |

| Roles                                  | <ul> <li>The role(s) required to Create a Modification document submitted for review by a Contractor in the Modifications and Delivery Orders</li> <li>(MDO) application:</li> <li>MDO - Contracting Officer</li> </ul>                                                                                                    |  |  |
|----------------------------------------|----------------------------------------------------------------------------------------------------|--|--|
| Creating a<br>Modification<br>Document | This training provides an overview of how an MDO – Contracting Officer user Creates a Modification document in the Modifications and Delivery Orders (MDO) application for review by an assigned Contractor.<br>Log in to PIEE as an MDO - Contracting Officer and access the MDO module. In the MDO module go to MDO > Create.                                                                                                    |  |  |
| Modification<br>Workflow Paths         | There are two workflow paths for the MDO Modification document: <ul> <li>Bilateral</li> <li>Unilateral</li> </ul> The workflow is chosen based on the field "Kind of Mod" located Modification > Header Tab > Type of Mod/Contract > Kind of Mod. Modifications on the Bilateral workflow require the Contractor to sign the SF30 document. Modifications on the Unilateral workflow do not require a Contractor signature. For more workflow information, refer to the Modification Document Workflow Diagram located WBT > MDO > Getting Started in MDO > Workflow Diagrams. |  |  |
| Create Search<br>Criteria              | Enter the Contract/Order Information for the Contract/Order being modified.<br>Contract Information:<br>Contract Number (Starts With / Equal to / Is Null / Not Null)<br>Order Number (Starts With / Equal to / Is Null / Not Null)<br>Issue Office DoDAAC<br>Admin Office DoDAAC<br>Pay DoDAAC<br>Pay DoDAAC<br>Contractor CAGE Code<br>BPA, IDC, and BOA Only (field is a checkbox)                                                                                                    |  |  |

|                | Buttons:         • Search         • Import (Import ARZ Template)         NOTE: At least one search criterion is required to perform a search.         After entering search criteria click the Search button. The search results display on the same page.                                                                                                   |
|----------------|----------------------------------------------------------------------------------------------------|
|                | Search Results display below the Search Criteria and allow new searches without leaving the page. Users Can find the Contract(s)/Order(s) quickly and easily.                                                                                                    |
|                | Search Results Columns:<br>Checkbox<br>Contract Number<br>Order Number<br>Issue DoDAAC<br>Admin DoDAAC<br>Pay DoDAAC<br>CAGE                                                                                                    |
| Search Results | <ul> <li>Buttons:</li> <li>Create - ARZ MOD/Modification</li> <li>Create - Order</li> <li>Cancel</li> </ul> From the search results, check the checkbox for the Contract that is being modified. Click the Create - ARZ MOD/Modification button. When only one contract is modified, a question displays to determine if it is an ARZ MOD or a Modification. |
|                | ARZ Modification<br><i>Will this modification</i><br>• Change a Contractor's address                                                                                                    |

- Change a Contractor's CAGE code or UEI
- Change a Contractor's name
- Implement a novation, change-of-name, conversion, or restructure agreement or general order
- Change administration or payment office

#### Adjust or realign workload

Answering **No**, redirects the user to the Modification Creation screen instead of the ARZ MOD screen.

Answering Yes, the create process continues to the ARZ MOD Create Document screen. Refer to <u>MDO – CO Create ARZ Modification</u> training for more information; located on the WBT > MDO > How To – MDO Documents > ARZ Modification > MDO – Contracting Officer.

Click the 'X' button in the top right corner to cancel the modal. This closes the pop-up and returns the user to the MDO Create Search screen.

For Modifications click the No button to continue creating a Modification document.

The **Modification Creation** screen displays and information for the Modification is entered on the tabs below.

If the info message "Info: Contract is not fully conformed in EDA" is displayed when creating a new modification see additional training below for more information on <u>Regenerate from SDW</u>.

### **Modification Creation Tabs:**

- Header
- Clause and Provisions
- Accounting
- Line Item
- Schedule
- Free Text
- Attachments
- History

Header Tab

NOTE: The **Save** button is available at all points during the Modification workflow process. The button saves all information currently input. Take note of the Document ID at the top of the page; this ID may be used to locate the saved document via the MDO Search page. Refer to the <u>Save</u> training available on the MDO WBT under <u>General Functions</u> link for more details.

The Modification document information is available at the top of the creation screen and is visible on all tabs.

#### Modification Document Information:

Modification Document

- Contract Number
- Order Number
- CAGE
- Mod #

# **Header Tab Information**

Enter the Modification information in the fields listed below in their respective sections.

### **Header General Fields**

- Mod Number \*
- Facility Code
- ACO Code (field is pre-populated)
- Contract Effective Date (field is pre-populated)
- Effective Date of Modification \* (If the date is in the past, then the date will automatically update to the current date when a Contractor sends the document to CO for review or when a CO signs/releases the document. If the date is in the future, it will remain unchanged)
- DPAS Priority
   O
   DO
  - DO

Select Priority

o DX

- Select Priority
- Unrated

NOTE: Selecting 'Unrated' from the first drop-down of DPAS Priority Second field grays out and empties the second drop-down.

### Type of Mod/Contract

- Kind of Mod
- Type of Mod \*
- Type of Contract \*
- Kind of Contract

### **DoDAACs**

- Issued By DoDAAC
- Admin By DoDAAC
- Payment Office DoDAAC \* (pre-populated using PDS XML data, OR SDW data if PDS is unavailable)
- Definitization Status \*
  - o Un-Definitized
  - Definitized
- Criticality Designator
  - A
  - **B**
  - C

- Section
- Part
- Inspection/Acceptance
- R9 Remarks

NOTE: When an inactive or invalid DCMA DoDAAC is entered, a soft warning displays.

NOTE: When the entered Payment Office DoDAAC is not assigned to the CAGE Code for the instrument, a soft warning displays.

### SF30 Item 13

- 13A. Mod Authority
- 13C. This is supplemental agreement is entered into pursuant to authority of
- 13D. Other (Specify type of modification and authority)

NOTE: 13A. Mod Authority: 'For FAR based modifications, selecting this box indicates a change order pursuant to one of the "Changes"

clauses in the contract and requires the appropriate authority to be entered.'

# Contractor Information

NOTE: An ARZ Modification is required to officially change the address of a contractor.

- Contractor Name
- Address Line 1
- Address Line 2
- Address Line 3
- City
- State
- Zip Code
- Contractor First Name \* (displays when 'Bilateral' is selected for the Kind of Mod)
- Contractor Last Name \* (displays when 'Bilateral' is selected for the Kind of Mod)
- Contractor Email \* (displays when 'Bilateral' is selected for the Kind of Mod)

### Create Modification Buttons:

- Send to Contractor for Signature (displays when the following is selected for Kind of Order: Bilateral)
- Release Order (displays when the following is selected for Kind of Order: Unilateral)
- Save Document
- Back
- Delete (displays after Creation or Save)
- Suppress UCF Sections
- View PDF
- Regenerate from SDW

# **Uniform Contract Format (UCF) Sections to Suppress**

• Select sections to suppress (field is a dropdown, search or select a section from the populated list)

#### Buttons:

- Save
- Cancel

NOTE: Selecting the Save button suppresses any system-generated tables and text. Any user entered free text still populates.

NOTE: The modal displays a warning that states: "Any free text entered in a section will still display even if section is suppressed."

#### Buttons:

CLS – Clause Logic Service

Must have an Active CLS - Procurement Analyst/Policy Analyst role to access CLS.

Upload CLS XML

Select 'Choose' to select XML File and then Click 'Upload' to upload the file to the server.

#### Buttons:

- Choose
- Upload
- Cancel

Clause and

**Provisions Tab** 

Clause and Provision information displays after a successful CLS XML file upload.

### **Clause and Provisions Results**

- Clause/Provision
- Regulation/Supplement (FAR or DFARS)
- Number
- Prescription Number
- Alternate Number
- Title
- Effective Date
- Clause Full Text

#### Create Modification Buttons:

• Send to Contractor for Signature (displays when the following is selected for Kind of Order: Bilateral)

- Release Order (displays when the following is selected for Kind of Order: Unilateral)
- Save Document
- Back
- Delete (displays after Creation or Save)
- Suppress UCF Sections
- View PDF
- Regenerate from SDW

### Accounting

Currency Indicator USD

### USD Amounts

- USD Total Contract Amount !
- USD Cost
- USD Fee
- USD Obligated Amount (field is pre-populated)
- USD ULO Amount

### Foreign Amounts

- Foreign Total Contract Amount !
- USD Obligated Amount to be Converted (field is pre-populated)
- Foreign Obligated Amount (field pre-populates based on the amounts entered in the USD Obligated Amount to be Converted and Budgetary Exchange Rate fields)

# **Accounting Tab**

### Discount

- Discount 1 Percent
- Discount 1 Days
- Discount 2 Percent
- Discount 2 Days
- Discount Days Net

### Rates

- US Progress Payment Rate
- US Liquidation Rate
- FMS Progress Payment Rate
- FMS Liquidation Rate

# ACRN(s)

### Buttons:

Add ACRN

#### Columns:

- Action
  - View (Changes made to ACRN may affect CLIN funding and ACRN ULO. Please verify adjustments prior to proceeding.)
  - o Delete
- ACRN
- Currency Code
- USD Obligated Amount
- USD ULO Amount
- USD Obligated Amt to be Converted
- Foreign Obligated Amt
- Budgetary Exchange Rate
- Line of Accounting

Click the Add ACRN button to open the ACRN information screen

# Accounting – ACRN Add Screen

# ACRN

- ACRN \*
- <u>Currency Code</u> \*

# USD Amounts

(Section displays when the following is selected for Currency Code: USD)

- USD Obligated Amount \*
- USD ULO Amount (field pre-populates based on the entered USD Obligated Amount)

# Foreign Amounts

(Section displays when the following is selected for Currency Code: Any Foreign Code)

- USD Obligated Amount to be Converted \*
- Budgetary Exchange Rate \*

• Foreign Obligated Amount (field pre-populates based on the amounts entered in the USD Obligated Amount to be Converted and Budgetary Exchange Rate fields)

### Buttons:

- Save ACRN
- Cancel

### Line of Accounting(LOA) \*

#### Buttons:

LOA Templates

Click the LOA Templates button to open the Standard LOA Template otherwise, choose one from the LOA Template drop-down.

### LOA Template drop-down:

- Army LOA
- Air Force LOA
- Navy/Marine LOA
- DLA/Other LOA
- Standard Line of Accounting

For more information on the other LOA Templates, refer to the <u>All LOA Templates</u> section of this document.

### LOA Template Modal (Pop-up)

### Standard LOA Template

- Sub Class Department Transfer Code **Department Regular Code** ٠ • • Beginning Period of Availability Fiscal Year Ending Period of Availability Fiscal Availability Type ٠ Year Date Date Main Account Sub Account Business Event Type Code • ٠ • **Object Class** Reimbursable Flag **Budget Line Item** ٠ Security Cooperation Case Designator Security Cooperation Security Cooperation Implementing • • • Security Cooperation Case Line Item Identifier Sub-Allocation Agency Disbursing Identifier Code • • • Cost Center Identifier Agency Accounting Identifier ٠ Funding Center Identifier • Project Identifier Cost Element Code Activity Identifier • • • Work Order Number • Functional Area • Buttons:
  - Save
  - Close

NOTE: LOA Data is needed when generating PDS XML.

#### Create Modification Buttons:

- Send to Contractor for Signature (displays when the following is selected for Kind of Order: Bilateral)
- Release Order (displays when the following is selected for Kind of Order: Unilateral)
- Save Document

- Back
- Delete (displays after Creation or Save)
- Suppress UCF Sections
- View PDF
- Regenerate from SDW

# Line Items

#### Buttons:

- Add Line Item
- Download

#### Columns:

- Action
- Line Item Number
- Noun
- Order Quantity
- Unit of Measure
- USD Total Line Item Amount
- USD Total Estimated Amount
- Estimated Cost
- Fixed Fee
- Target Price
- Ceiling Amount
- Base Price
- Total Funds Allotted
- ACRN(s)

Line Item Tab

- Info. CLIN
- Pricing Arrangement
- Product Service Code
- Inspection Site
- Acceptance Site

NOTE: The '!' Symbol indicates situational entry, at least one is required

# Add Line Item Screen

#### Line Item

- Line Item Number \*
- Line Item Type \*
  - Product/Supply
  - o Service

- Parent CLIN
- Product Service Code (<u>Training</u>)
- Pricing Arrangement \*
- ACRN(s)
- Line Item Description
- Unit of Measure '
- Order Quantity \*
- Currency Code \*

• Foreign Unit Price \* (displays when the following is selected for (Pricing Arrangement: Fixed Price Level of Effort / Fixed Price Re-determination Prospective / Fixed Price Re-determination Retrospective / Fixed Price with Economic Price Adjustment - Actual Costs / Fixed Price with Economic Price Adjustment - Cost Indexes / Fixed Price with Economic Price Adjustment - Established Prices / Labor Hour / Time and Materials) AND (Currency Code: NOT equal to USD)

• Foreign Total Line Item Amount (*field pre-populates based on the entered Foreign Unit Price and Order Quantity*) (*displays when the following is selected for* (*Pricing Arrangement: Fixed Price Level of Effort / Fixed Price Re-determination Prospective / Fixed Price Re-determination Retrospective / Fixed Price with Economic Price Adjustment - Actual Costs / Fixed Price with Economic Price Adjustment - Cost Indexes / Fixed Price with Economic Price Adjustment - Established Prices / Labor Hour / Time and Materials*) AND (*Currency Code: NOT equal to USD*)) (the field is marked as NTE (Not to exceed) when the following is chosen for Price Indicator: Undefinitized)

• USD Unit Price (displays when the following is selected for (Pricing Arrangement: Firm Fixed Price / Fixed Price Level of Effort / Fixed Price Re-determination Prospective / Fixed Price Re-determination Retrospective / Fixed Price with Economic Price Adjustment - Actual Costs / Fixed Price with Economic Price Adjustment - Cost Indexes / Fixed Price with Economic Price Adjustment - Established Prices / Labor Hour / Time and Materials) AND (Currency Code: USD or foreign currency code))

• USD Total Line Item Amount (*field pre-populates based on the entered USD Unit Price and Order Quantity*) (*displays when the following is selected for (Pricing Arrangement: Fixed Price Level of Effort / Fixed Price Re-determination Prospective / Fixed Price Re-determination Retrospective / Fixed Price with Economic Price Adjustment - Actual Costs / Fixed Price with Economic Price Adjustment - Cost Indexes / Fixed Price with Economic Price Adjustment - Established Prices / Labor Hour) AND (Currency Code: USD or foreign currency code)*) (the field is marked as NTE (Not to exceed) when the following is chosen for Price Indicator: Undefinitized)

• USD Base Price (field pre-populates based on the selected Pricing Arrangement) (displays when the following is selected for Pricing Arrangement: Fixed Price Re-Determination Prospective, Fixed Price Re-Determination Retrospective, Fixed Price with Economic Price Adjustments - Actual Costs, Fixed Price with Economic Price Adjustments - Cost Indexes, Fixed Price with Economic Price Adjustments - Established Prices)

- Estimated Cost \* (displays when the following is selected for Pricing Arrangement: Cost No Fee Cost / Plus Award Fee / Cost Plus Fixed Fee / Cost Sharing) (the field is marked as NTE (Not to exceed) when the following is chosen for Price Indicator: Undefinitized)
- Total Estimated Amount (displays when the following is selected for Pricing Arrangement: Cost Plus Award Fee / Cost Plus Fixed Fee / Cost Sharing) (the field is marked as NTE (Not to exceed) when the following is chosen for Price Indicator: Undefinitized)

• Total Funds Allotted \* (displays when the following is selected for Pricing Arrangement: Cost No Fee / Cost Plus Award Fee / Cost Plus Fixed Fee / Cost Plus Incentive Fee (Cost Based) / Cost Sharing / Labor Hour / Time and Materials)

• Additional Incentives (field is a check box) (displays when the following is selected for Pricing Arrangements: Cost Plus Fixed Fee / Cost Plus Incentive Fee (Cost Based) / Firm Fixed Price / Fixed Price Incentive (Cost Based) / Fixed Price Incentive (Successive Targets) / Fixed Price Level of Effort / Fixed Price Re-determination Prospective / Fixed Price Re-determination Retrospective / Fixed Price with Economic Price Adjustment – Actual Costs / Fixed Price with Economic Price Adjustment – Cost Indexes / Fixed Price with Economic Price Adjustment – Actual Prices)

- Performance Incentive (displays when the Additional Incentives box is checked)
- Delivery Incentive (displays when the Additional Incentives box is checked)
- Foreign Performance Incentive (displays when the Additional Incentives box is checked and the Currency Code selected is: Foreign)
- Foreign Delivery Incentive (displays when the Additional Incentives box is checked and the Currency Code selected is: Foreign)

• USD Performance Incentive (displays when the Additional Incentives box is checked, the Currency Code selected is: Foreign, and the Pricing Arrangement selected is: Firm Fixed Price / Fixed Price Level of Effort / Fixed Price Re-determination Retrospective / Fixed Price Re-determination Prospective / Fixed Price with Economic Price Adjustments – Actual Costs / Fixed Price with Economic Price Adjustments – Cost Indexes / Fixed Price with Economic Price Adjustments – Established Prices)

• USD Delivery Incentive (displays when the Additional Incentives box is checked, the Currency Code selected is: Foreign, and the Pricing Arrangement selected is: Firm Fixed Price / Fixed Price Level of Effort / Fixed Price Re-determination Retrospective / Fixed Price Re-determination Prospective / Fixed Price with Economic Price Adjustments – Actual Costs / Fixed Price with Economic Price Adjustments – Cost Indexes / Fixed Price with Economic Price Adjustments – Established Prices)

- Award Fee \* (displays when the following is selected for Pricing Arrangement: Cost Plus Award Fee)
- Fixed Fee \* (displays when the following is selected for Pricing Arrangement: Cost Plus Award Fee / Cost Plus Fixed Fee)

- Minimum Fee \* (displays when the following is selected for Pricing Arrangement: Cost Plus Incentive Fee (Cost Based))
- Maximum Fee \* (displays when the following is selected for Pricing Arrangement: Cost Plus Incentive Fee (Cost Based))
- Target Cost \* (displays when the following is selected for Pricing Arrangement: Cost Plus Incentive Fee (Cost Based) / Fixed Price Incentive (Cost Based) / Fixed Price Incentive (Successive Targets))
- Target Profit \* (displays when the following is selected for Pricing Arrangement: Fixed Price Incentive (Cost Based) / Fixed Price Incentive (Successive Targets))

• Target Fee \* (displays when the following is selected for Pricing Arrangement: Cost Plus Incentive Fee (Cost Based) / Fixed Price Incentive (Cost Based) / Fixed Price Incentive (Successive Targets))

• Target Price (displays when the following is selected for Pricing Arrangement: Fixed Price Incentive (Cost Based) / Fixed Price Incentive (Successive Targets))

• Share Ratio (Government) \* (Displays when the following is selected for Pricing Arrangement: Cost Plus Incentive Fee (Cost Based) / Cost Sharing / Fixed Price Incentive (Cost Based) / Fixed Price Incentive (Successive Targets))

• Share Ratio (Contractor) \* (displays when the following is selected for Pricing Arrangement: Cost Plus Incentive Fee (Cost Based) / Cost Sharing / Fixed Price Incentive (Cost Based) / Fixed Price Incentive (Successive Targets))

• Ceiling Price \* (displays when the following is selected for Pricing Arrangement: Fixed Price Incentive (Cost Based) / Fixed Price Incentive (Successive Targets) / Fixed Price Level of Effort / Fixed Price Re-determination Prospective / Fixed Price Re-determination Retrospective / Fixed Price with Economic Price Adjustment - Actual Costs / Fixed Price with Economic Price Adjustment - Cost Indexes / Fixed Price with Economic Price Adjustment - Cost Indexes / Fixed Price with Economic Price Adjustment - Established Prices / Labor Hour / Time and Materials) (the field is marked as NTE (Not to exceed) when the following is chosen for Price Indicator: Undefinitized)

• Ceiling Amount \* (displays when the following is selected for Pricing Arrangement: Time and Materials) (the field is marked as NTE (Not to exceed) when the following is chosen for Price Indicator: Undefinitized)

- Profit Ceiling \* (displays when the following is selected for Pricing Arrangement: Fixed Price Incentive (Successive Targets))
- Profit Floor \* (displays when the following is selected for Pricing Arrangement: Fixed Price Incentive (Successive Targets))
- USD Labor Rate \* (displays when the following is selected for Pricing Arrangement: Labor Hour)
- Noun (Supplies/Service) \*
- PQA/Inspection Site \*
  - Source
  - o Destination
  - o Other
- Acceptance Site \*
  - Source
  - Destination
  - o Other
- FOB Site
- FOB Terminal \* (selecting Terminal in FOB Site drop-down; FOB Terminal textbox appears for 5-digit code.)
- Transportation Priority (displays when 'Product/Supply' is selected for the Line Item Type)
  - TP 1 IPD 01-03
  - TP 2 IPD 04-08
  - TP 3 IPD 09-15
- Price Indicator \*
  - o Actual
  - o Estimated
  - o No Cost
  - o Not Separately Priced
  - Undefinitized
- Requisition Number
- Part Number
- Payment Instructions: PGI 204.7108
  - o Yes

No

• Service Completion Date \* (displays when 'Service' is selected for the Line Item Type)

• Quantity Variance Over (displays when the following is selected for Pricing Arrangement: Null / Firm Fixed Price / Fixed Price Incentive (Cost Based) / Fixed Price Incentive (Successive Targets) / Fixed Price Level of Effort / Fixed Price Re-determination Prospective / Fixed Price Re-determination Retrospective / Fixed Price with Economic Price Adjustment - Actual Costs / Fixed Price with Economic Price Adjustment - Cost Indexes / Fixed Price with Economic Price Adjustment - Established Prices)

• Quantity Variance Under (displays when the following is selected for Pricing Arrangement: Null / Firm Fixed Price / Fixed Price Incentive (Cost Based) / Fixed Price Incentive (Successive Targets) / Fixed Price Level of Effort / Fixed Price Re-determination Prospective / Fixed Price Re-determination Retrospective / Fixed Price with Economic Price Adjustment - Actual Costs / Fixed Price with Economic Price Adjustment - Cost Indexes / Fixed Price with Economic Price Adjustment - Established Prices)

• Days For Acceptance

NOTE: **Payment Instructions: PGI 204.7108 - when 'Yes' is selected:** Per PGI 204.7108(b)(1), "...When some, but not all, of the fixed price line items in a contract are subject to contract financing payments, the contracting officer shall clearly identify to which line items the payment clause(s) included in Section I apply.

#### Buttons:

- Informational CLIN
- Save Line Item
- Cancel

Click the **Informational CLIN** button to display the modal popup.

### Informational CLIN Modal (Pop-up)

- Informational CLIN
- ACRN
- Funding

#### Buttons:

- Cancel
- Save

#### Create Modification Buttons:

- Send to Contractor for Signature (displays when the following is selected for Kind of Order: Bilateral)
- Release Order (displays when the following is selected for Kind of Order: Unilateral)
- Save Document
- Back
- Delete (displays after Creation or Save)
- Suppress UCF Sections
- View PDF
- Regenerate from SDW

# Schedule(s)

Users must add a CLIN before adding a schedule. Go to the Line Item tab and add a line item.

#### Buttons:

- Add Schedule
- Download

### Columns:

- Action
  - View (Changes may be made while viewing)
  - o Delete
- CLIN
- Delivery Date
- Quantity Scheduled
- Ship To
- Mark For
- MILSTRIP
- FMS Case Number

NOTE: The Modification must have a CLIN to add a Schedule.

# Add Schedule Screen

#### Schedule

Schedule Tab

- CLIN \*
- Quantity Shipped
- Quantity Purchased
- Delivery Date \*
- Ship To \* (allows 'U' for undefined / CAGE Code / DoDAAC)
- Mark For
- MILSTRIP
- FMS Case Number
- Quantity Scheduled \*

#### Buttons:

- Save Schedule
- Cancel

NOTE: FMS Case Number is required when the Delivery Ship To or Mark For is represented by a MAPAC.

#### Create Modification Buttons:

- Send to Contractor for Signature (displays when the following is selected for Kind of Order: Bilateral)
- Release Order (displays when the following is selected for Kind of Order: Unilateral)
- Save Document
- Back
- Delete (displays after Creation or Save)
- Suppress UCF Sections
- View PDF
- Regenerate from SDW

Enter additional information regarding the purpose of the modification, special payment instructions, and closing remarks on the Free Text tab.

NOTE: Special Payment Instructions field displays when a CLS XML is uploaded on the Clause and Provisions tab.

### Modification Free Text:

Free Text Tab

- Purpose Of Modification
- Closing Remarks
- Section A: Solicitation/Contract Form
- Section B: Supplies or Services and Prices/Costs
- Section C: Description/Specifications/Statement of Work
- Section D: Packaging and Marking
- Section E: Inspection and Acceptance
- Section F: Deliveries or Performance
- Section G: Contract Administration Data
- Section H: Special Contract Requirements
- Section I: Contract Clauses
- Section J: Attachments

The following Free Text fields allow formatting such as bolding, highlighting, italicizing, underlining, and inserting tables. Any edits will translate to the exported PDF:

- Solicitation/contract form
- Supplies or services and prices/costs
- Description/specifications/statement of work
- Packaging and marking
- Inspection and acceptance

|                 | <ul> <li>Deliveries or performance</li> <li>Contract Administration Data</li> <li>Special Contract Requirements</li> <li>Contract Clauses</li> </ul>                                                                                                    |  |
|-----------------|----------------------------------------------------------------------------------------------------|--|
|                 | <ul> <li>Create Modification Buttons:</li> <li>Send to Contractor for Signature (displays when the following is selected for Kind of Order: Bilateral)</li> <li>Release Order (displays when the following is selected for Kind of Order: Unilateral)</li> <li>Save Document</li> <li>Back</li> <li>Delete (displays after Creation or Save)</li> <li>Suppress UCF Sections</li> <li>View PDF</li> <li>Regenerate from SDW</li> </ul> |  |
|                 | Adding Attachments<br>To begin adding attachments click the <b>Choose</b> button. Select all necessary attachments in a PDF format. All attachments selected display<br>below where they may be deleted or added.                                                                                                    |  |
|                 | The <b>Cancel</b> button next to the Upload button cancels the uploading of chosen attachments.                                                                                                    |  |
| Attachments Tab | Buttons:<br>• Choose<br>• Upload<br>• Cancel                                                                                                    |  |
|                 | <ul> <li>Files being Uploaded section:</li> <li>File Name</li> <li>File Size (KB/MB)</li> <li>Delete</li> </ul>                                                                                                    |  |
|                 | <ul> <li>Files that have been Uploaded section:</li> <li>File Name (Special characters are removed)</li> </ul>                                                                                                    |  |

- File Type (PDF) ٠
- File Size (MB) ٠
- Attachment Type ٠
- Attachment Description .
- Upload Date •
- Name (Uploader's First/Last Name)
- Actions
  - Delete

#### Create Modification Buttons:

- Send to Contractor for Signature (displays when the following is selected for Kind of Order: Bilateral) ٠
- Release Order (displays when the following is selected for Kind of Order: Unilateral) ٠
- Save Document ٠
- Back ٠
- Delete (displays after Creation or Save) ٠
- Suppress UCF Sections •
- View PDF •
- Regenerate from SDW •

During the initial create process this page is blank until an action is taken.

The History tab displays all actions taken on a Modification, separated by role and action.

#### History tab entries:

- Role •
- Action Taken
- Action Date •
- Status •
- First Name ٠
- Last Name •
- Email ٠ ٠

**History Tab** 

- Title
- **Commercial Telephone** .
- **DSN** Telephone •
- Comments .

#### Create Modification Buttons:

- Send to Contractor for Signature (displays when the following is selected for Kind of Order: Bilateral) ٠
- Release Order (displays when the following is selected for Kind of Order: Unilateral) ٠
- Save Document ٠
- Back •
- Delete (displays after Creation or Save) ٠

| <ul> <li>Suppress UCF Sections</li> </ul> |
|-------------------------------------------|
|-------------------------------------------|

- View PDF
- Regenerate from SDW

GEX Pre-Validations is an optional step, but it is recommended and is ran when submitting a document in MDO. The feature is available on the Submit Document pop-up after clicking the appropriate Submit button before fully submitting the document.

MDO Validations will also run and indicate their own success or errors. If there are no MDO validation errors, the pop-up will display with the MDO Validation success message. The GEX Pre-Validations are run from here separately.

# Pop-up Name: Submit Document

It is recommended you select the 'Perform GEX Pre-Validation' option prior to submission. This will inform you of any errors returned from the external GEX document validations.

Click the **Perform GEX Pre-Validation** button.

# **GEX Pre-**

Validations If there are GEX Pre-Validation errors, a message is displayed, "GEX Pre-Validation returned errors. You may select 'GEX Pre-Validation Results' to view the errors, or continue submitting the document."

Otherwise, a success message displays "GEX Pre-Validation was successful."

After running the validation, a new button is available, View GEX Pre-Validation Results.

Click the View GEX Pre-Validation Results button.

# Pop-up Name: GEX Response

Columns:

Error Type

|                           | <ul> <li>Error Category</li> <li>Error Message</li> <li>Section</li> </ul>                                                                                                    |  |
|---------------------------|----------------------------------------------------------------------------------------------------|--|
|                           | <ul> <li>Buttons:</li> <li>Download</li> <li>Close</li> </ul>                                                                                                    |  |
|                           | The <b>Download</b> button downloads the table as a CSV file.                                                                                                    |  |
|                           | Click the <b>Close</b> button to continue.                                                                                                    |  |
|                           | The document may be submitted with errors if the user chooses to do so.                                                                                                    |  |
|                           | The View GEX Pre-Validation Results button will now be available as an additional button on the document. After making updates, the GEX Pre-Validation check may be rerun to ensure all errors are resolved.                                                                                                    |  |
| Bilateral Submit          |                                                                                                    |  |
|                           | Bilateral Modifications submitted by an MDO – Contracting Officer are reviewed by a Contractor.                                                                                                    |  |
| Send to<br>Contractor for | After the information is input, the document is ready for submission. Click the <b>Send to Contractor for Signature</b> button to continue the workflow process. Document validation runs displaying soft warpings/errors on a model population runs despendence before                                                                                                    |  |
| Signature                 | submitting. An optional Comments box is available on the pop-up. The User's DoDAAC(s) displays on the pop-up. Users with multiple DoDAACs may select a different DoDAAC to submit the Modification. Click the <b>Send to Contractor for Signature</b> button to continue.                                                                                                    |  |
|                           | Successfully <b>Submitting</b> a Modification directs the user to a Success screen with the information for the document. The document is in the<br>'Awaiting Contractor Signature' status and assigned to the selected Contractor. An email is sent to the users associated with the<br>document, informing them the document has been <b>submitted</b> by an <b>MDO – Contracting Officer</b> . |  |
| Submit Success            | The Success Message Contains the <b>Mod Number</b> , e.g., The MODIFICATION document was submitted successfully with <b>MOD Number ARZ999</b> .                                                                                                    |  |

|                                   | Information provided on the Success screen: <ul> <li>Document ID</li> <li>Document Type</li> <li>Status</li> <li>Action Taken</li> <li>Action Date</li> <li>Submitted By</li> </ul> <li>Buttons: <ul> <li>Home</li> </ul> </li>                                                                                                    |  |
|-----------------------------------|----------------------------------------------------------------------------------------------------|--|
| Unilateral Submit                 |                                                                                                    |  |
| Submit<br>Sign/Release            | Unilateral Modifications submitted by an MDO – Contracting Officer are immediately released and don't require further action.<br>After the information is input, the document is ready for submission. Click the <b>Release Mod</b> button to finish the workflow process. Document validation runs displaying soft warnings/errors on a modal pop-up; make necessary corrections before submitting. An optional Comments box is available on the pop-up. The User's DoDAAC(s) displays on the pop-up. Users with multiple DoDAACs may select a different DoDAAC to submit the Modification. Click the <b>Release Mod</b> button to continue; users with a User ID and Password will enter Multifactor Authentication; Certificate or CAC/PIV users will select their certificate. |  |
| Submit<br>Sign/Release<br>Success | Successfully Submit / Signing / Releasing a Modification directs the user to a Success screen with the information for the document. The document is in the status Signed/Released. An email is sent to the users associated with the document; informing them the document has been Signed/Released by the MDO – Contracting Officer. No further action is required. Information provided on the Success screen: Document ID Document Type Status Action Taken Action Date Submitted By Buttons: Home                                                                                                    |  |

# Contract is not fully conformed in EDA

A Regenerate from SDW button will be available at the bottom of the Modification page when a contract is not fully conformed. A message stating "Info: Contract is not fully conformed in EDA" displays at the top of the page. This button changes the pre-pop data source from EDA/PDS to SDW/MOCAS and will not be present if the contract is fully conformed.

### Tabs Updated by Regenerate from SDW button:

- Accounting
- Line Item
- Schedule

# **Regenerate from**

SDW

Click the **Regenerate from SDW** button to change the data source for pre-pop. A confirmation pop-up displays.

# Pop-up Name: Are you Sure?

Are you sure you want to populate the Accounting, Line Item, and Schedule data from SDW? You will not be able to undo this action. To revert back to EDA/PDS data, you will need to delete this Modification and create a new one.

#### Buttons:

• No

• Yes

The Info message updates to "Info Successfully populated from SDW."

| Drandown                 | Header Tab                                                              |
|--------------------------|-------------------------------------------------------------------------|
| Dropdown<br>Fields/Lists | Header General Fields     DPAS Priority     O DPAS Priority First Field |

- DO
- DX
- Unrated
- o DPAS Priority Second Field
  - A1 AIRCRAFT
  - A2 MISSILE AND SPACE SYSTEMS
  - A3 SHIPS
  - A4 TANK-AUTOMOTIVE PROGRAM
  - A5 WEAPONS
  - A6 AMMUNITION
  - A7 ELECTRONICS AND COMMUNICATIONS EQUIPMENT
  - A8 FUELS AND LUBRICANTS PROGRAM
  - A9 TEXTILES, CLOTHING AND EQUIPMENT
  - B1 BUILDING SUPPLIES
  - B2 SUBSISTENCE
  - B3 TRANSPORTATION EQUIPMENT (RAILWAY)
  - B8 PRODUCTION EQUIPMENT
  - B9 PRODUCTION EQUIPMENT (GOVERNMENT-OWNED)
  - C1 FOOD RESOURCES (COMBAT RATIONS)
  - C2 CONSTRUCTION
  - C3 MAINTENANCE, REPAIR, OPERATION (MRO) SUPPLIES FOR DOD
  - C8 CONTROL MATERIALS FOR DISC
  - C9 MISCELLANEOUS
  - D1 CANADIAN MILITARY PROGRAMS
  - D2 CANADIAN PRODUCTION AND CONSTRUCTION
  - D3 CANADIAN ATOMIC ENERGY PROGRAM
  - E1 CONSTRUCTION (ATOMIC ENERGY PROGRAM)
  - E2 OPERATIONS
  - E3 PRIVATELY OWNED FACILITIES (ATOMIC ENERGY)
  - F1 EXPLORATION, PRODUCTION, REFINING AND TRANSPORTATION
  - F2 CONSERVATION
  - F3 CONSTRUCTION AND MAINTENANCE
  - G1 CERTAIN MUNITIONS ITEMS PURCHASED BY FRIENDLY FOREIGN GOVERNMENTS
  - G2 CERTAIN DIRECT DEFENSE NEEDS OF FRIENDLY FOREIGN GOVERNMENTS OTHER THAN CANADA
  - G3 FRIENDLY FOREIGN NATIONS
  - H1 CERTAIN COMBINED ORDERS
  - H2 CONTROLLED MATERIAL PRODUCERS
  - H3 FURTHER CONVERTERS
  - H4 DISTRIBUTORS OF CONTROLLED MATERIALS
  - H5 PRIVATE DOMESTIC PRODUCTION
  - H6 PRIVATE DOMESTIC CONSTRUCTION
  - H7 MAINTENANCE, REPAIR AND OOPERATING SUPPLIES
  - J1 F16 CO-PRODUCTION PROGRAM
  - K1 FEDERAL SUPPLY ITEMS
  - N1 APPROVED CIVIL DEFENSE PROGRAMS
  - S1 SERVICES
  - 1A AIRFRAMES AND RELATED ASSEMBLIES AND SPARES

- 1B AIRCRAFT ENGINES AND RELATED SPARES AND PARTS
- 1C OTHER AIRCRAFT EQUIPMENT AND SUPPLIES NOT INCLUDED IN 1A/1B
- 4A COMBAT VEHICLES
- 4B NON-COMBAT VEHICLES
- 50 NAVY

- 8A PETROLEUM
- 8B OTHER FUELS AND LUBRICANTS
- 8C SEPARATELY PROCURED CONTAINERS AND HANDLING EQUIPMENT
- 9A CONSTRUCTION EQUIPMENT
- 9B MEDICAL AND DENTAL SUPPLIES AND EQUIPMENT
- 9C PHOTOGRAPHER EQUIPMENT AND SUPPLIES
- 9D MATERIAL HANDLING EQUIPMENT
- 9E ALL OTHERS NOT IDENTIFIABLE TO ANY PROCUREMENT PROGRAM
- 9F BLANK OR OTHER THAN ABOVE

### Type of Mod/Contract

- Kind of Mod
  - o Bilateral
  - o Unilateral
- Type of Mod \*
  - o Additional Work
  - Change Order
  - Change Procurement Instrument Number
  - o Close Out
  - Definitized Change Order
  - Definitized Letter Contract
  - o Exercise Option
  - Funding Only Action
  - Legal Contract Cancellation
  - Novation Agreement
  - Other Administrative Action
  - Rerepresentation
  - Rerepresentation of Non-Novated Merger/Acquisition
  - Supplemental Agreement for Work within Scope
  - Terminate for Convenience (Complete or Partial)
  - Terminate for Default (Complete or Partial)
  - Termination For Cause
  - o Transfer Action
  - Vendor Address Change
  - Vendor CAGE Changes
  - Vendor DUNS Change
  - Vendor GUEI Change
- Type of Contract \*
  - o Cost No Fee
  - Cost Plus Award Fee
  - Cost Plus Fixed Fee

- Cost Plus Incentive Fee (Cost Based)
- Cost Sharing
- o Firm Fixed Price
- Fixed Award Fee
- Fixed Price Incentive (Cost Based)
- Fixed Price Incentive (Successive Targets)
- Fixed Price Level of Effort
- Fixed Price Re-determination Prospective
- Fixed Price Re-determination Retrospective
- Fixed Price with Economic Price Adjustment Actual Costs
- Fixed Price with Economic Price Adjustment Cost Indexes
- o Fixed Price with Economic Price Adjustment Established Prices
- Labor Hour
- o Time and Materials
- Kind of Contract (*Pre-populate from EDA/SDW*)
  - Supply Contract and Priced Order
  - Research and Development Contract
  - System Acquisition Contract
  - Maintenance Contracts
  - o Service Contract
  - Facility Contract
  - o Undefinitized Letter Contract
  - Unpriced Order against BOA
  - o Other

### **DoDAACs**

- Definitization Status \*
  - o Un-Definitized
  - o Definitized
- Criticality Designator
  - 0 A
  - B
  - C

# Line Item Tab

### Add Line Item Screen

#### Line Item

- Line Item Type \*
  - Product/Supply
  - o Service
- Price Indicator \*

- o Actual
- o Estimated
- o No Cost
- Not Separately Priced
- Undefinitized
- Price Arrangement
  - Cost No Fee
  - o Cost Plus Award Fee
  - $\circ \quad \text{Cost Plus Fixed Fee} \\$
  - Cost Plus Incentive Fee (Cost Based)
  - Cost Sharing
  - Firm Fixed Price
  - Fixed Price Incentive (Cost Based)
  - Fixed Price Incentive (Successive Targets)
  - o Fixed Price Level of Effort
  - Fixed Price Re-determination Prospective
  - Fixed Price Re-determination Retrospective
  - Fixed Price with Economic Price Adjustment Actual Costs
  - Fixed Price with Economic Price Adjustment Cost Indexes
  - Fixed Price with Economic Price Adjustment Established Prices
  - Labor Hour
  - $\circ$  ~ Time and Materials
- PQA/Inspection Site \*
  - Source
  - o Destination
  - o Other
  - Acceptance Site \*
    - Source
    - Destination
    - o Other
    - o FOB Site
    - $\circ$  Destination
    - FoB Point
    - Government Furnished Property (GFP)
    - Intermediate FoB Point
    - Origin (Shipping Point)
    - Origin (after Loading)
    - o Other
    - Port of Embarkment
    - Port of Loading
    - o Terminal
    - Worldwide Geographic Location
- Transportation Priority (Displays when 'Product/Supply' is selected for the Line Item Type)
  - o TP 1 IPD 01-03
  - o TP 2 IPD 04-08
  - o TP 3 IPD 09-15

### Attachments Tab

#### Files that have been Uploaded section:

- Attachment Type
  - ACO MODIFICATIONS
  - o DD 250S
  - CDRL
  - SUBCONTRACT INFO/SMALL BUSINESS
  - o DATA ITEM SUBMITTALS
  - LETTERS TO/FROM CONTRACTOR
  - POST AWARD CONFERENCE
  - GENERAL PAYMENT INFORMATION
  - Performance Based Payment Schedule
  - o INVOICES
  - Cost/Schedule Status Report (CDRL)
  - PRODUCTION/DELIVERY
  - PATENT
  - Make or Buy Plan
  - o BUY AMERICAN Certificate of Compliance
  - PERFORMANCE BASED PAYMENTS
  - o REIMBURSABLES
  - $\circ$  SAFETY
  - Quality Assurance Surveillance Plan
  - o Engineering Waiver Requests
  - PUBLIC VOUCHERS
  - TRANSPORTATION
  - o Collective Bargaining Agreement (CBA) Notification Letter
  - Plant clearance documents
  - o General payment information, not elsewhere listed
  - o TERMINATIONS
  - o Government Furnished Property Attachment
  - GENERAL CORRESPONDENCE
  - o Contracting Officer's Decision
  - o GFP Attachments
  - Property Control Surveillance Audit (PCSA)
  - o Proof of Insurance
  - PREAWARD SURVEYS
  - CLOSEOUT ACTIONS
  - Performance Bond
  - Contract Delivery Status
  - o Proposal
  - o Drawings
  - INDEX/CHECK SHEETS
  - Purchase Plan

- o DID
- Statement of Objectives
- o Material Safety Data Sheet
- QUALITY
- Statement of Work
- Small Business Subcontracting Plan
- Specification
- Wage Determination
- o Subcontractor Plan
- LETTERS TO/FROM PCO/PM
- Engineering Deviation Requests
- o Notice of Termination for Default
- o Government Furnished Equipment List
- Government Furnished Information List
- Test Reports, not including First Article
- Notice of Termination for Convenience
- Signature Page
- Post award conference minutes
- o Other
- Request for Use of Government Property
- Contract Funding Status
- PLANT CLEARANCE
- o Data item submittals under CDRLS, not elsewhere listed
- PCO MODIFICATIONS
- Funding letters
- o QUAP
- Embedded IUID List
- Show Cause Notice
- Performance Work Statement
- ENGINEERING/ECP/WAIVERS DEVIATIONS
- COMMERCIAL INVOICES
- Stop-Work Order
- CONTRACT (SOW, CDRLS, ECT)
- First Article Test Report
- PROPERTY
- PROGRESS PAYMENTS
- o LEGAL ISSUES
- General correspondence, not elsewhere listed
- SUPPLIERS MISCELLANEOUS
- Contract Security Classification Specification (DD 254)
- WARRANTY TRACKING INFORMATION
- PRICING ISSUES/AUDITS NEGOTIATION
- Supplemental Commercial Warranty Terms and Conditions
- Property loss
- o Patent Reports
- ECPs
- Payment Bond

- o Option Exercise 120-day Request Letter
- Warranty Repair Source Instruction
- Cure Notice
- o 60-Day Notif to Contractor of Govt Intent to Exercise Option
- Contractor Manpower Reporting (CDRL)
- o Change Order

# **Currency Code:**

- AED UAE Dirham
- AFN Afghani
- ALL Lek
- AMD Armenian Dram
- ANG Netherlands Antillean Guilder
- AOA Kwanza
- ARS Argentine Peso
- ARZ Azerbaijanian Manat
- AUD Australian Dollar
- AWG Aruban Florin
- BAM Convertible Mark
- BBD Barbados Dollar
- BDT Taka
- BGN Bulgarian Lev
- BHD Bahraini Dinar
- BIF Burundi Franc
- BMD Bermudian Dollar
- BND Brunie Dollar
- BOB Boliviano
- BRL Brazilian Real
- BSD Bahamian Dollar
- BTN Ngultrum
- BWP Pula
- BYR Belarusian Ruble
- BZD Belize Dollar
- CAD Canadian Dollar
- CDF Congolese Franc
- CHF Swiss Franc
- CLP Chilean Peso
- CNY Yan Renminbi
- COP Colombian Peso
- COU Unidad de Valor Real
- CRC Costa Rican Colon
- CSD Serbian Dinar
- CUP Cuban Peso

- CVE Cabo Verde Escudo
- CZK Czech Koruna
- DJF Djibouti Franc
- DKK Danish Krone
- DOP Dominican Peso
- DZD Algerian Dinar
- ECV Cape Verde Escudo
- EGP Egyptian Pound
- ERN Nakfa
- ETB Ethiopian Birr
- EUR Euro
- FJD Fiji Dollar
- FKP Falkland Islands Pound
- GBP Pound Sterling
- GEL Lari
- GHC Ghana Cedi
- GIP Gibraltar Pound
- GMD Dalasi
- GNF Guinean France
- GTQ Quetzal
- GYD Guyana Dollar
- HKD Hong Kong Dollar
- HNL Lempira
- HRK Kuna
- HTG Gourde
- HUF Forint
- IDR Rupiah
- ILS New Israeli Sheqel
- INR Indian Rupee
- IQD Iraqi Dinar
- IRR Iranian Rial
- ISK Iceland Kronar
- JMD Jamaican Dollar
- JOD Jordanian Dinar
- JPY Yen
- KES Kenyan Shilling
- KGS Som
- KHR Riel
- KMF Comorian Franc
- KPW North Korean Won
- KRW Won
- KWD Kuwaiti Dinar
- KYD Cayman Islands Dollar
- KZT Tenge

- LAK Lao Kip
- LBP Lebanese Pound
- LKR Sri Lanka Rupee
- LRD Liberian Dollar
- LSL Loti
- LTL Lithuanian Litas
- LVL Lithuanian Lats
- LYD Libyan Dinar
- MAD Moroccan Dirham
- MDL Moldovan Leu
- MGS Malagasy Ariary
- MKD Denar
- MMK Kyat
- MNT Tugrik
- MOP Pataca
- MRO Ouguiya
- MUR Mauritius Rupee
- MVR Rufiyaa
- MWK Malawi Kwacha
- MXN Mexican Peso
- MYR Malaysian Ringgit
- MZM Mozambique Metical
- NAD Namibia Dollar
- NGN Naira
- NIO Cordoba Oro
- NOK Norwegian Krone
- NPR Nepalese Rupee
- NZD New Zealand Dollar
- OMR Rial Omani
- PAB Balboa
- PEN Sol
- PGK Kina
- PHP Philippine Peso
- PKR Pakistan Rupee
- PLN Zloty
- PYG Guarani
- QAR Qatari Rial
- ROL Romanian Leu
- RON New Romanian Leu
- RUB Russian Ruble
- RWF Rwanda Franc
- SAR Saudi Riyal
- SBD Solomon Islands Dollar
- SCR Seychelles Rupee

- SDG Sudanese Pound
- SEK Swedish Krona
- SGD Singapore Dollar
- SHP Saint Helena Pound
- SLL Leone
- SOS Somali Shilling
- STD Dobra
- SVC El Salvador Colon
- SYP Syrian Pound
- SZL Lilangeni
- THB Baht
- TJS Somoni
- TMT Turkmenistan New Manat
- TND Tunisian Dinar
- TOP Pa'anga
- TRL Turkish Lira
- TTD Trinidad and Tobago Dollar
- TWD New Taiwan Dollar
- TZS Tanzanian Shilling
- UAH Hryvnia
- UGX Uganda Shilling
- USD US Dollar
- UYU Peso Uruguayo
- UZS Uzbekistan Sum
- VES Bolivar Soberano
- VND Dong
- WST Tala
- XAF CFA Franc BEAC
- XCD East Caribbean Dollar
- XOF CFA France BCEAO
- XPF CFP Franc
- YER Yemeni Rial
- ZAR Rand
- ZMK Zambian Kwacha
- ZWD Zimbabwe Dollar

# **Standard LOA Template**

| All LOA   | Sub Class                                                             | Dept Code *                                     |
|-----------|-----------------------------------------------------------------------|-------------------------------------------------|
|           | Department Transfer Code                                              | Dept Code (Issuing) *                           |
| Templates | <ul> <li>Department Regular Code</li> </ul>                           | Fiscal year *                                   |
| •         | <ul> <li>Beginning Period of Availability Fiscal Year Date</li> </ul> | Treasury Acct Code *                            |
|           | <ul> <li>Ending Period of Availability Fiscal Year Date</li> </ul>    | Limit Subhead *                                 |
|           | Availability Type                                                     | <ul> <li>Accounting Station Number *</li> </ul> |

**Army LOA Template** 

- Main Account
- Sub Account
- Business Event Type Code
- Object Class
- Reimbursable Flag
- Budget Line Item
- Security Cooperation
- Security Cooperation Implementing
- Security Cooperation Case Designator
- Security Cooperation Case Line Item Identifier
- Sub-Allocation
- Agency Disbursing Identifier Code
- Agency Accounting Identifier
- Funding Center Identifier
- Cost Center Identifier
- Project Identifier
- Activity Identifier
- Cost Element Code
- Work Order Number
- Functional Area

# Air Force LOA Template

- Dept Code \*
- Dept Code (Issuing) \*
- Fiscal year \*
- Treasury Acct Code\*
- Limit Subhead \*
- Accounting Station Number \*
- Fund Code \*
- Program Year \*
- Operating Agency Code \*
- Operating Budget Acct # \*
- Budget Program Activity Code \*
- Material Program Code \*
- EE/Investment Code \*
- Program Element Code \*
- CPN Recipient/Organization \*
- Standard Document Number \*

# **DLA/Other LOA Template**

- Dept Code \*
- Dept Code (Issuing) \*
- Fiscal year \*
- Treasury Acct Code \*

- Program Year \*
- Operating Agency Code \*
- CPN Recipient/Organization \*
- Allotment Serial Number \*
- Project Account \*
- Element Of Resource \*
- Standard Document Number \*
- Account Processing Code \*

# Navy/Marine LOA Template

- Dept Code \*
- Dept Code (Issuing) \*
- Fiscal year \*
- Treasury Acct Code \*
- Limit Subhead \*
- Bureau Control \*
- Sub Allotment \*
- Accounting Station Number \*
- Transaction Type \*
- Property Accounting \*
- Cost Code \*
- Document Reference \*
- FMS Country Code \*
- Object Class \*

|                       | <ul> <li>Limit Subhead *</li> <li>Accounting Station Number *</li> <li>Cost Code *</li> <li>Program Year *</li> <li>CPN Recipient/Organization *</li> <li>Allotment Serial Number *</li> <li>Other Class *</li> </ul>                                                                                                    |
|-----------------------|----------------------------------------------------------------------------------------------------|
|                       | Standard Document Number *                                                                                                    |
| Field<br>Calculations | USD Base Price         The USD Base Price field is calculated as ([Order Quantity] * [Unit Price]) + [Performance Incentive] + [Delivery Incentive] = [Base Price] when the selected Pricing Arrangement is Fixed Price with Economic Price.         The USD Base Price field is calculated as ([Order Quantity] * [Unit Price]) + [Performance Incentive] + [Delivery Incentive] = [ USD Base Price] when the selected Pricing Arrangement is Fixed Price with Economic Price Adjustment (Cost Indexes).         The USD Base Price field is calculated as ([Order Quantity] * [Unit Price]) + [Performance Incentive] + [Delivery Incentive] = [USD Base Price] when the selected Pricing Arrangement is Fixed Price with Economic Price Adjustment – Established Prices.         The USD Base Price field is calculated as ([Order Quantity] * [Unit Price]) + [Performance Incentive] + [Delivery Incentive] = [USD Base Price] when the selected Pricing Arrangement is Fixed Price with Economic Price Adjustment – Established Prices.         The USD Base Price field is calculated as ([Order Quantity] * [Unit Price]) + [Performance Incentive] + [Delivery Incentive] = [USD Base Price] when the selected Pricing Arrangement is Fixed Price Re-determination Retrospective.         The USD Base Price field is calculated as ([Order Quantity] * [Unit Price]) + [Performance Incentive] + [Delivery Incentive] = [USD Base Price] when the selected Pricing Arrangement is Fixed Price Re-determination Retrospective.         The USD Base Price field is calculated as ([Order Quantity] * [Unit Price]) + [Performance Incentive] + [Delivery Incentive] = [USD Base Price] when the selected Pricing Arrangement is Fixed Price Re-determination Retrospective.         The USD Base Price field is calculated as ([Order Quantity] * [Unit Price]) + [Per |
|                       | The Total Line Item Amount field is calculated as ([Order Quantity] * [Unit Price])+ [Performance Incentive]+ [Delivery Incentive] = [Total Line Item Amount] when the selected Pricing Arrangement is <b>Firm Fixed Price</b> .                                                                                                    |

The Total Line Item Amount field is calculated as ([Order Quantity] \* [Unit Price])+ [Performance Incentive]+ [Delivery Incentive] = [Total Line Item Amount] when the selected Pricing Arrangement is **Fixed Price Level of Effort**.

# **Total Target Price**

The Total Target Price Field is calculated as ([Order Quantity] \* ([Target Cost] + [Target Profit])) + [Performance Incentive] + [Delivery Incentive] = [Total Target Price] when the selected Pricing Arrangement is **Fixed Price Incentive – Successive Target**.

# **Target Price**

The Target Price Field is calculated as ([Order Quantity] \* ([Target Cost] + [Target Profit])) + [Performance Incentive] + [Delivery Incentive] = [Target Price] when the selected Pricing Arrangement is **Fixed Price Incentive – Successive Target**.

# **Total Estimated Amount**

The Total Estimated amount is calculated as [Target Cost] + [Target Fee] + [Performance Incentive] + [Delivery Incentive] = [Total Estimated Amount] when the selected Pricing Arrangement is **Cost Plus - Incentive Fee**.

The Total Estimated Amount is calculated as [Estimated Cost] + [Fixed Fee] + [Performance Incentive] + [Delivery Incentive] = [Total Estimated Amount] when the selected Pricing Arrangement is **Cost Plus – Fixed Fee**.